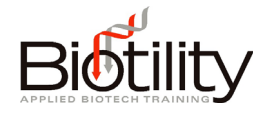

## Logging in to UF e-Learning

UF e-Learning is the Learning Management System (LMS) used by the University of Florida to deliver educational content and assessments.

1. To access UF e-Learning go to <a href="http://elearning.ufl.edu">http://elearning.ufl.edu</a> and click the orange "LOG IN TO E-LEARNING" button.

| E elearning - University of X                                                                                                    | - 0 | ×     |
|----------------------------------------------------------------------------------------------------|-----|-------|
| $\leftrightarrow \rightarrow \mathbb{C}$ (i) elearning.ufl.edu                                                                                                    | * 1 | (N) E |
| UF Contraction of the second second se                                                                                                    | Q   | Î     |
| Internation of the state of the state of the |     |       |
|                                                                                                    |     |       |
|                                                                                                    |     |       |
| WELCOME TO E-LEARNING @ UF                                                                                                    |     |       |
|                                                                                                    |     |       |
| LUG IN TO E-LEARNING -7                                                                                                    |     |       |
|                                                                                                    |     |       |
|                                                                                                    |     |       |
| te-Learning@UF Trainings +<br>12/22/2017                                                                                                    |     |       |
| ARCHIVED ANNOUNCEMENTS                                                                                                    |     |       |
| VOICETHREAD                                                                                                    |     |       |
| QUALTRICS                                                                                                    |     |       |
|                                                                                                    |     |       |

2. Enter your GatorLink Username and Password, and click the "LOGIN" button.

3. Select the appropriate course tile, "Biotechnician Assistant Credentialing Exam," from the Dashboard.

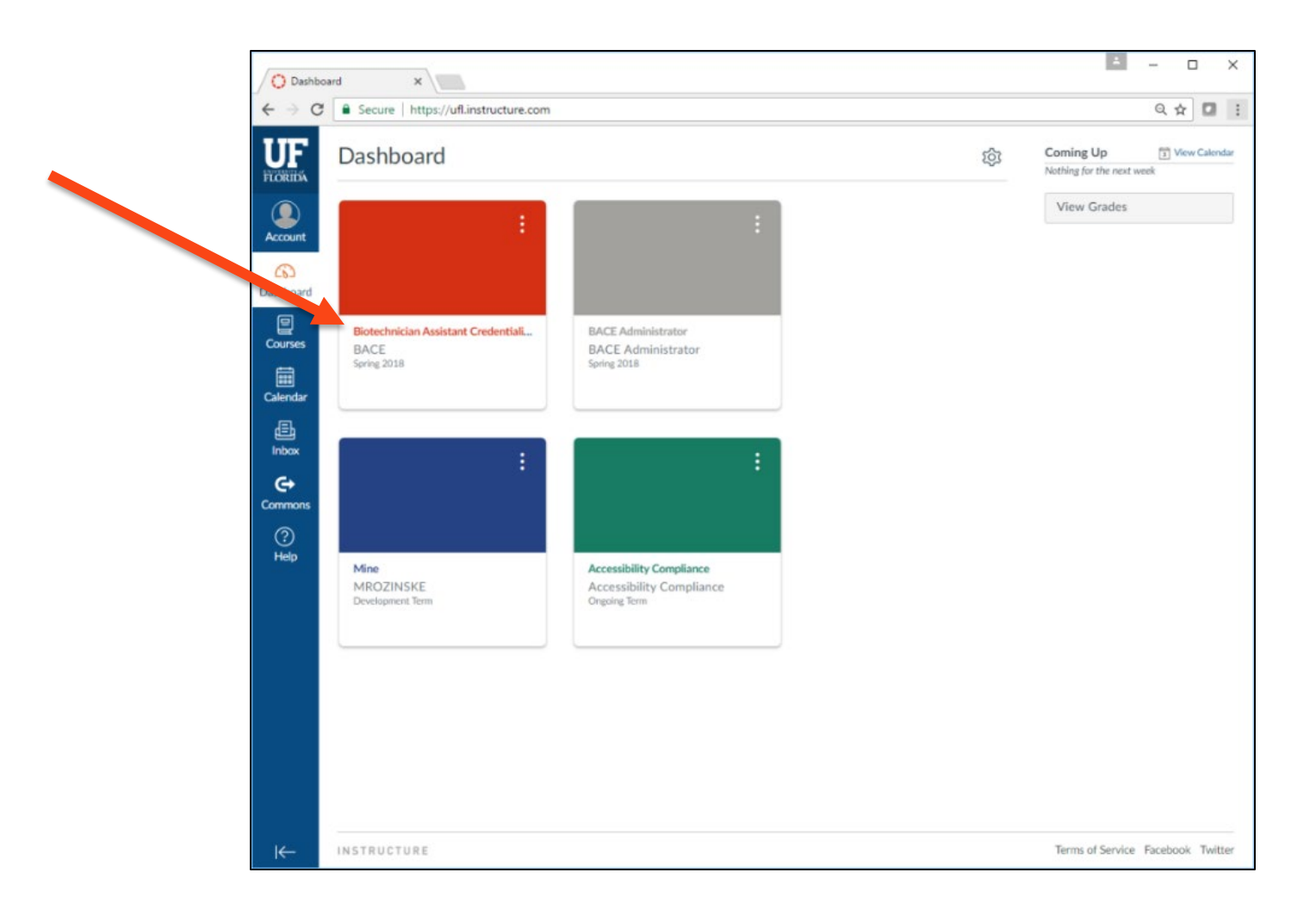

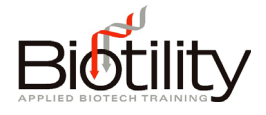

## Administrative Certifications and BACE Credential Badges through Badgr

## **Sharing Badges in Canvas**

Candidates may share their badge to social media from within Canvas. To view and then share the badges you have earned in Canvas, select Badges from the course menu. The badges you have earned will appear on screen. Click the badge you want to share to open the Badge view.

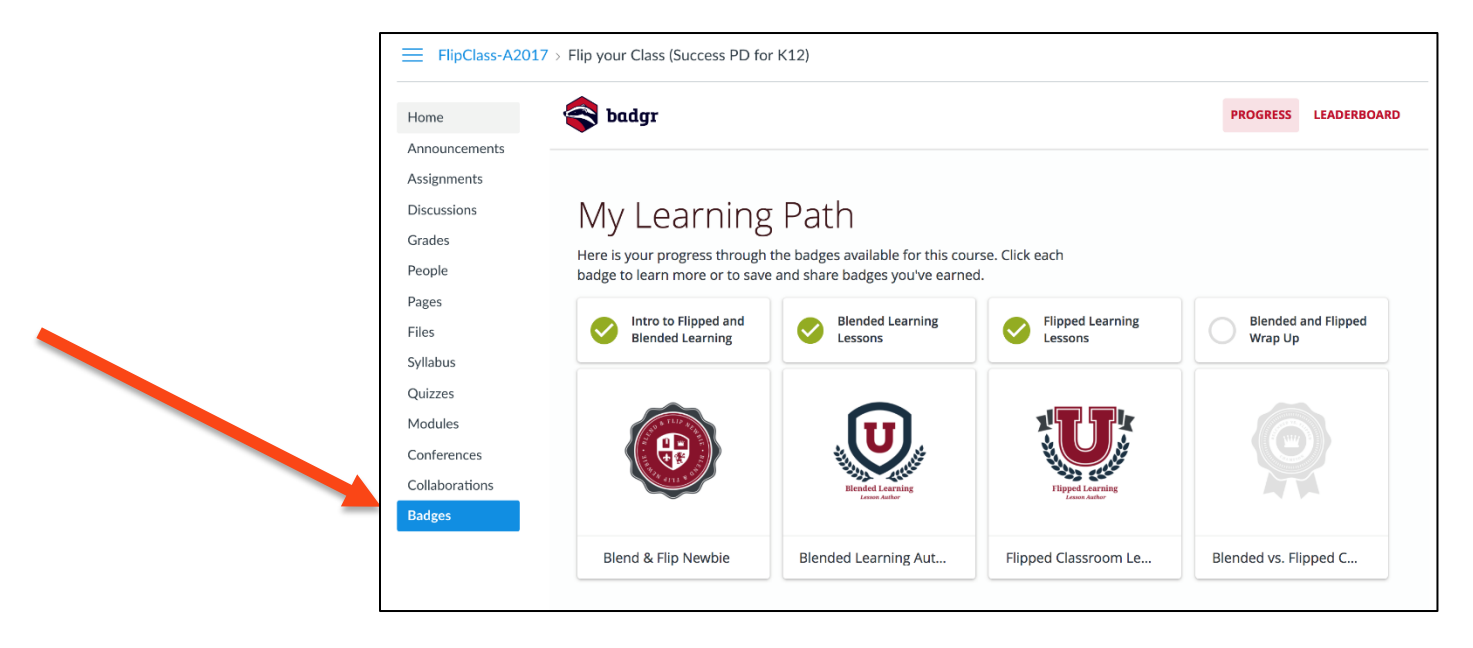

Next, select the social network button where you would like to share your badge. A dialog box will open prompting you for your account credentials.

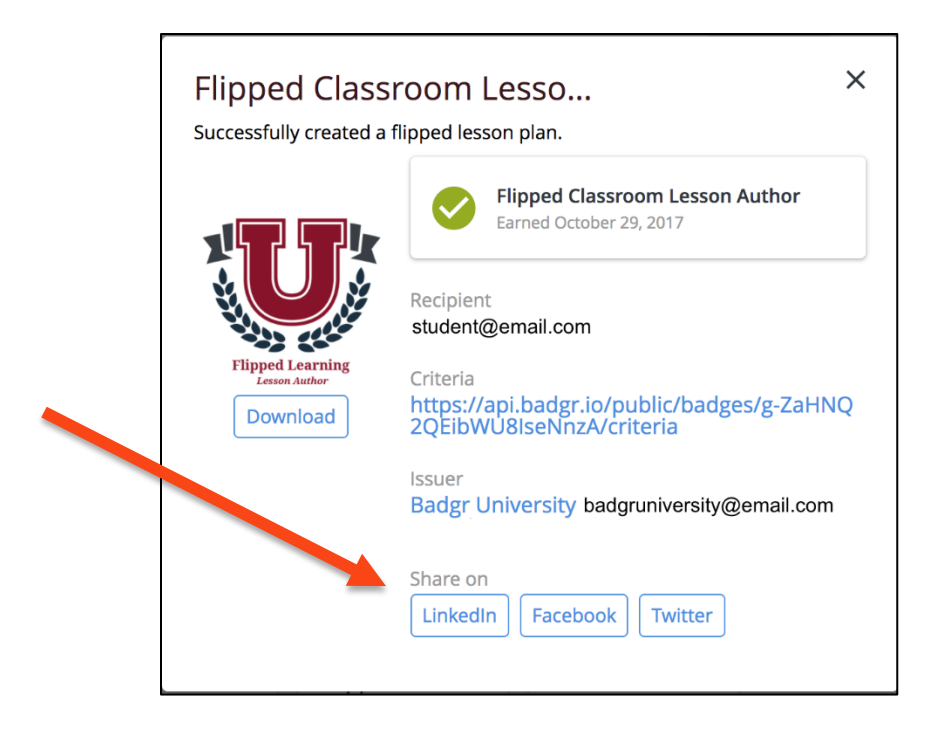

## **Sharing Badges in Badgr**

Candidates may share their badge via URL from within Badgr by creating an account. To do this, you will need to create a Badgr account.

- 1. Begin by going to <u>https://badgr.com</u> (Badgr is not compatible with Internet Explorer).
- 2. Select "Create an Account."

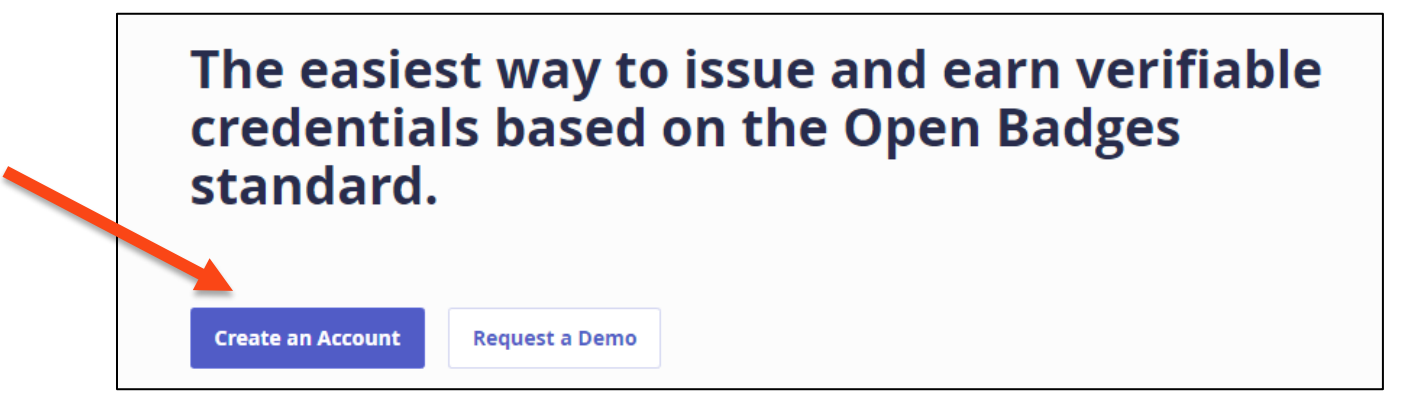

You MUST create your Badgr account using the same email address that was used to create your UF e-Learning account. This email address is "yourgatorlinkusername@ufl.edu". For example, for the GatorLink username Gator2018, the email address would be Gator2018@ufl.edu. Note: if you use another email address, or sign up using social media to create the account, you will NOT see the BACE badge.

| EMAIL                                                                                                    | 1 |
|----------------------------------------------------------------------------------------------------|---|
| FIRST NAME                                                                                                    |   |
| LAST NAME                                                                                                    |   |
| PASSWORD (MUST BE AT LEAST 6 CHARACTERS)                                                                                                    |   |
| CONFIRM PASSWORD                                                                                                    |   |
|                                                                                                    |   |
| I have read and agree to the Terms of Service.  Yes! I would like to receive email updates about products & services, upcoming webinars, news and events from Badgr. |   |
| CREATE ACCOUNT                                                                                                    |   |

3. Once the account has been created, proceed to the My Badges tab.

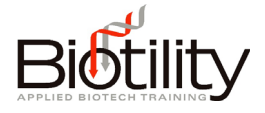

4. Select the "SHARE" button on the badge.

|              | ıgr                                                                                                    |                | МҮВ                                                                                                    | ADGES COLLECT      | IONS ISSUERS                                                                          | ACCOUNT -                 |
|--------------|----------------------------------------------------------------------------------------------------|----------------|----------------------------------------------------------------------------------------------------|--------------------|---------------------------------------------------------------------------------------|---------------------------|
| Ø            | Blended vs. Flipped<br>Champion<br>Badgr University<br>Demonstrated ability to apply the<br>off teaching method (blended or<br>flipped, based on learning | •              | Blend & Flip Newbie<br>Badgr University<br>Demonstrated understanding of<br>blended and flipped teaching<br>concepts. | <b>VU</b><br>Prese | Flipped Classro<br>Author<br>Badgr University<br>Successfully created<br>lesson plan. | oom Lesson<br>d a flipped |
| Issued Sep 1 | 5, 2016 SHARE                                                                                                    | Issued Sep 15, | 2016 SHARE                                                                                                    | E Issued Sep 14,   | 2016                                                                                  | SHARE                     |

5. Select "COPY".

|                                                                                             | ×                                                                                        |                                   |
|---------------------------------------------------------------------------------------------|------------------------------------------------------------------------------------------|-----------------------------------|
| Link                                                                                        | Social                                                                                   | Embed                             |
| COPY THIS PRIVATE URL                                                                       | TO SHARE:                                                                                |                                   |
| A https://api.badg                                                                          | r.io/public/assertions/0r                                                                | mbN7vHMS1iAlCK                    |
| O v1.1 ○ v2.0                                                                               |                                                                                          | СОРУ                              |
| We Support Open Ba<br>Badgr is testing the n<br>accessed or download<br>everywhere Open Bad | adges v2.0!<br>ew version of Open Badges<br>ded in v2.0 format may not<br>dges are used. | , v2.0. Badges<br>yet be accepted |
|                                                                                             |                                                                                          | Open in New Window                |

6. Paste the URL where you would like to share a link to your badge (e.g. email, text, etc.).